# **Appendix 2**

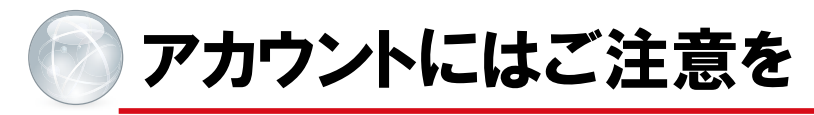

Google アカウントに限らず、いろいろなサービスの登録情報の流出が問題となっている.流出してからではなく、普段から個人でできるリスク対策を講じておこう.

#### 1 情報流出の危険性を考えて利用する

アカウント乗っ取りやアカウント流出など、インターネットにかかわる被害が多くなっている.インターネットを利用したサービスを利用していると自分にはかかわりがないと思っていてもかかわってくることもある.

最近多いのがアカウント認証の連携機能だ. Google や Facebook, Twitter のアカウントを 使って別のサイトのサービスが利用できるというもの.利点としては,それぞれのサービ スで新たにユーザー名やパスワード,他の個人情報を登録する必要がなくなる.

しかし, **"連携する"**ということは,連携先のサービスで情報が流出するなどの事態が起これば,連携元の登録情報も流出してしまう可能性があるということも意味する.よって, 連携サービスは,便利である一方でリスクもあることを考えて利用しよう.

## 2 安全策は2段階認証

今は、サービス提供側から情報が流出した場合には、利用者側がどんなに気をつけていてもどうすることもできない.だからと言って、利用者側が何の対策(リスクマネジメント)も立てていなければ、サービス側の情報流出のたびに自分の情報が漏れていないか、やきもきしなければならず、万が一、プライバシーにかかわる情報が漏れてしまったら、本人だけの問題では済まなくなってしまう危険性もある.

通常はアカウントとパスワードだけでサービスにログインすることができる.しかし, これではサービス側からアカウントとパスワードの情報が流出してしまえば,誰でもその アカウントでログインできてしまう.そのために Google や Microsoft などの主要なサービ スは,「2段階認証」を行うことを推奨している.

2段階認証とは、アカウントとパスワード以外に自分の携帯電話の電話番号を登録し、 認証時に「確認コード」が自動的に携帯メールに送信され、その「確認コード」を入力し ないとログインできないという仕組みである.これにより、アカウントとパスワードが漏 れてしまったとしても、ログインの度に携帯メールに送られてくる「確認コード」までは 知ることはできないので、他人が自分になりすましてログインすることを防ぐことができ るのである.

また、Yahoo! JAPANのサービスは、不正ログインがあった場合には、「アラート」が指定メールアドレスに届くように設定することができる.

「2 段階認証」や「不正ログイン時のアラート」など、利用者側でも一定の防御策を講じ ておくことはリスクマネジメントの観点からも有効な手段だ.

### 3 Google の 2 段階認証

Google の2段階認証は次のステップで行う.

- ① パスワードを入力する: Google にログインするごとに通常通りパスワードを入力する.
- ② 確認コードを入力する:登録した携帯電話でテキスト,音声通話,モバイルアプリを 介して受け取ったコードの入力を求められるので6~8ケタのコードを入力する.

これだけだと「使いたいときにすぐに使えない」と思われてしまうかもしれないが、その回避策(簡易的方法)も準備されている.特徴としては次のようなものである.

- 2段階認証では、ログイン時に使う PC ごと、スマートフォン・タブレット端末ごと に確認コードの入力が必要になる。
- ただし、特定の PC からのアクセスであればコードの入力を省略するように設定できる.一度この設定を行えば、その PC からのログインであれば通常通りパスワードの入力のみでログインできる.
- 別の PC から Google アカウントにログインすると確認コード入力画面になる.指定した携帯電話に Google から自動的にメールが届き、そこに書かれたコードを入力するとログインできる.あるいは、後に紹介する確認コードアプリで生成されたコードを入力する.認証後は、Google のアプリが通常通りに使えるようになる.

#### 42段階認証を設定する

2 段階認証の設定方法

 Googleのトップページにアクセスし、右上の 「自分のアカウント名が書かれている部分」を クリックし、あらわれたメニューから「アカ ウント」をクリックする(1).

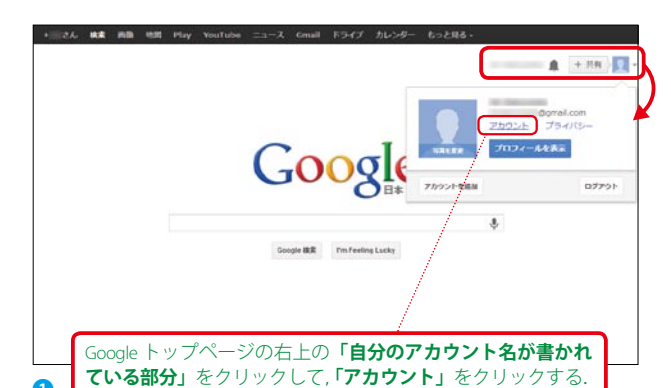

②アカウント設定画面になるので、左のメニューから「セキュリティ」をクリックする(2).

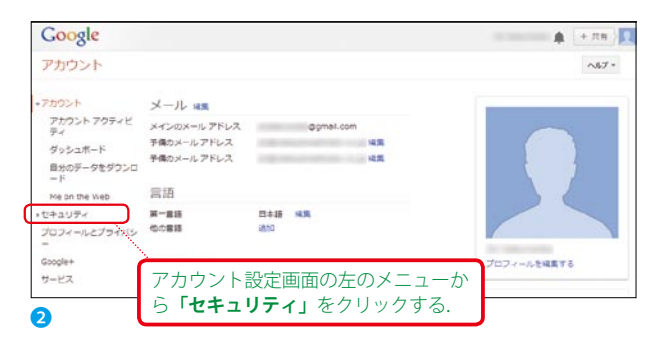

③ セキュリティ設定画面になるので,「2 段階認 証プロセス」の文字の横にある「編集」をクリッ クする(③). ここで説明文にある「詳細」を クリックする Google の 2 段階認証の紹介ペー ジが開かれる. 詳しく知りたい方は読んでみ るとよいだろう.

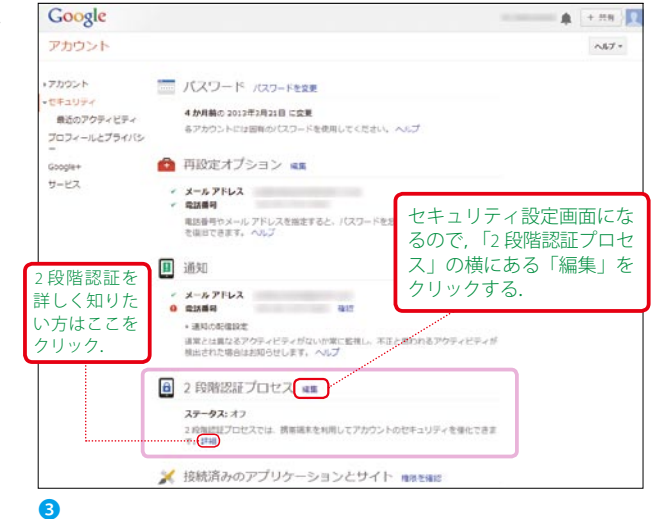

④「2段階認証プロセス」の入口ページとなるので、右にある「設定を開始」をクリックする(④).①で「使ってみる」をクリックした場合もこのサイトとなる.

 ⑤ログイン画面となるので、「パスワード」を入 力してログインする(S)

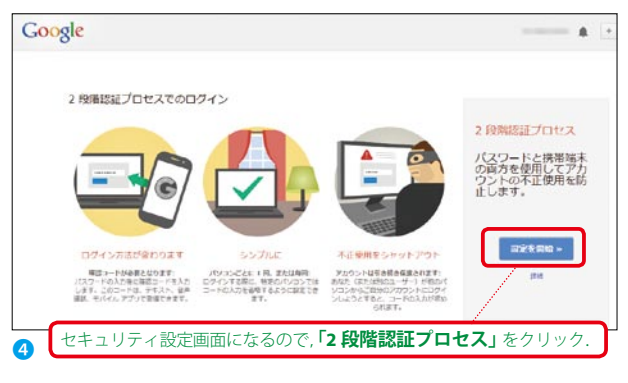

|                                             | ログイン Congl<br>メール Opmai.com<br>バスワード<br>「ワクイン<br>アカウントにアクセスできい。46<br>ログアントしてきたいこうイン |
|---------------------------------------------|-------------------------------------------------------------------------------------|
| ログイン画面となるので, 「 <b>パスワード</b><br>を入力してログインする. | Ĺ                                                                                   |

⑥2段階認証に使いたい携帯端末の情報を登録する画面となる(⑥). 第1ステップとして,登録したい携帯電話のメールアドレスの@マーク前の情報を入力し,携帯キャリアを選択する.

「コードの受け取り方」は音声通話でも構わ ないが,通常は「テキストメッセージ(SMS)」 を選択する.

下部にある「コードを送信」をクリックする.

| Google | 登録したい携帯電話のメールアドレスの<br>@マーク前の情報を入力し,携帯キャリア<br>を選択する.                                                                                                    |
|--------|----------------------------------------------------------------------------------------------------|
|        | どの電話番号にコードを送信しますか?<br>個型さないパロンド型をからログインドをと、お知いの法問題末に Google から<br>開発電話なールンが通ぶたちなアドレス<br>同常電話なール アドレス<br>の determina 1) ・ 1000000000000000000000000000000000 |
|        | 3 ⊬6##8957#<br>◆ 7+31-/ 3/10-ジ (#WE) 基本的には「テキストメッセージ<br>(SMS)」を選択する.                                                                                        |

⑦第2ステップ:⑦で登録した携帯メールに「確認コード」が送られるので、その「確認コード」
 を空欄に入力し、「確認」をクリックする (?).
 コードが正しければ、次のステップに移る.

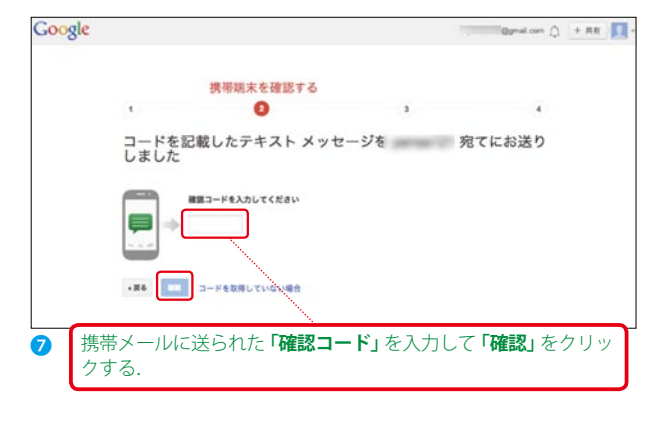

- ⑧ 第3ステップ:現在設定を行っている PC が 「信頼できるかどうかを登録する.基本的に自 分だけが使っている PC であれば「このパソコ ンを信頼できるパソコンとして登録する」に チェックを入れ「次へ」をクリックする(③). 信頼できるパソコンを登録することで、そ の PC からログインする限りは、2 段階認証は 適用されず、通常通り使うことができる.
- ⑨第4ステップ:最終確認段階となる.ここで
  「確認」をクリックすれば2段階認証が有効となる(⑨).

⑩「確認」後, ⑩のような警告がでることがある.
 2段階認証を設定することによって, PC やスマホなどで使っていた Google アカウントを利用するアプリケーション(Google ドライブなど)で2段階認証に対応していないアプリケーションはそのままでは利用できなくなる.

これらは後で設定できるので,ここでは「後で実行する」をクリックする.

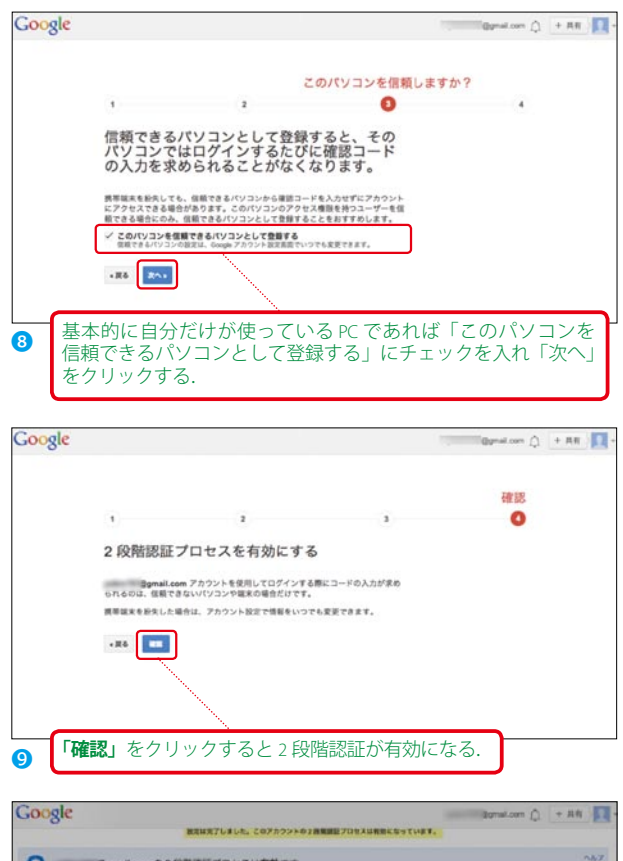

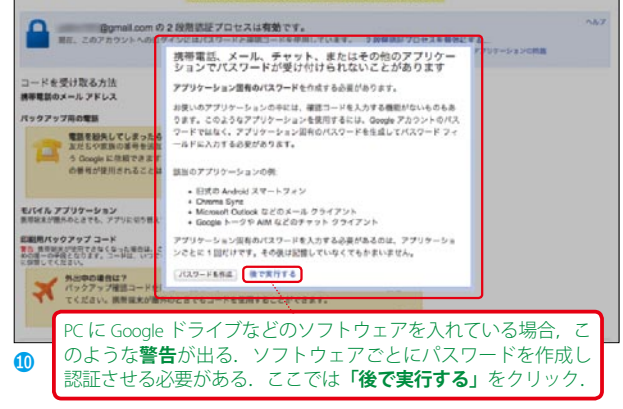

①「2段階認証プロセスは有効です」となっていることを確認する(①).これで2段階認証の設定は完了である.

ここで登録した PC 以外(スマホ・タブレッ トも含む)から Google にログインしようとす ると、携帯メールに届いた「確認コード」を 入力しない限り, Google にログインすること はできなくなる.

また, このままだと Google アカウントを 利用するアプリケーションで, 2 段階認証に 対応していないものは起動できなくなるため,

それらの設定も各々コードを使って行う必要がある.

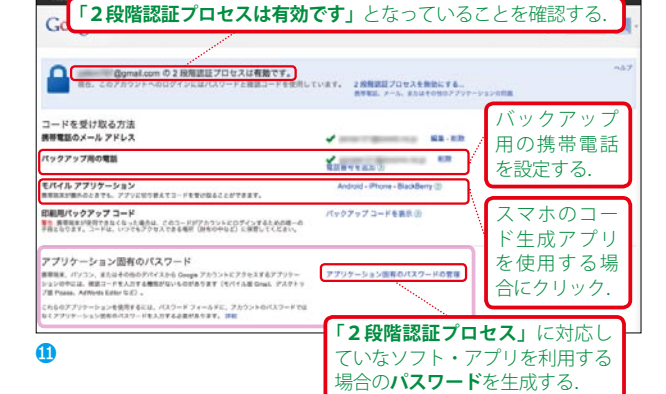

2.段階認証に対応していないアプリケーションのパスワード作成

2 段階認証を設定すると「2 段階認証に対応していないアプリケーション」は起動でき なくなる. 例えば Google ドライブやカレンダー, WindowsMail や Apple Mail などのメール ソフトで Gmail を受診するように設定していると Gmail の認証で引っかかってしまう. そこで,それらのアプリケーションを起動させるために,アプリケーションごとにパス

ワードを作成し、起動を許可していく作業が必要となる.

- ①の画面で下のほうにある「アプリケーション固有のパスワードの管理」をクリックする.
  ②パスワード作成画面になるので、下にある「どのアプリケーション用のパスワードかわかるような名前を入力してください.」と書かれてある下の欄に、アプリケーション名を入れて「パスワードを生成」をクリックする.これは便宜的なものなので、どのアプリケーションを登録したのか、後でわかるような名称であれば構わない(1).
- ③パスワードが生成される(1). このパスワードをそれぞれのアプリケーションの認証の際に今までのパスワードの代わりに入力する.この作業はアプリケーションごとに1回だけ行えばよく、その後は普通に使うことができる.

少し面倒だが,アプリケーションごとにこの作業を行う必要がある.iOS や Android アプリも同様に行う.

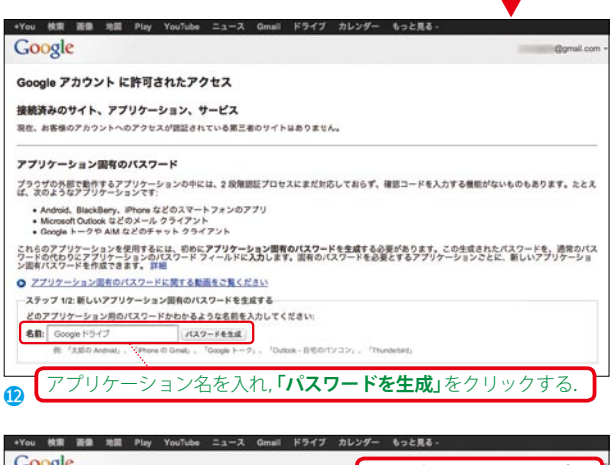

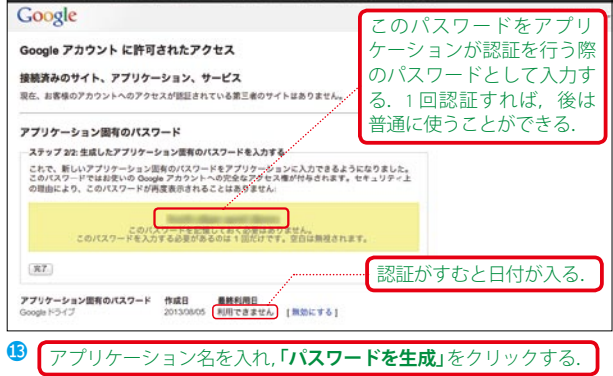

バックアップ用携帯電話

2 段階認証では,携帯電話をもっていないときや,紛失してしまった場合に登録した PC 以外から Google 関連にアクセスすることはできなくなってしまう.そのような場合に備え て,バックアップ用の電話を登録しておくことをオススメする.

① ①の画面で中程にある「バックアップ用の電話」の下にある「電話番号を追加」をクリックする.

- ②バックアップ用の電話番号を入力する画面となるので、電話番号を入力する(④).携帯電話を2台持っている人も少ないだろうから、ここでは入力する電話は固定電話や職場の電話番号になることが多いだろう.その場合には、「コードを受け取る方法」として「音声通話」を選択する.「保存」をクリックすれば終了である.
- ③「アカウント」設定の「セキュリティ」の「通知」 設定を見ると、「バックアップ用の電話」が設 定されている(低).

| Google                                                                                                    | 0 + AR | + |
|----------------------------------------------------------------------------------------------------|--------|---|
| 合数mail.com の2 段階形形プロセスの設定        メインの時期集末が見下さなくちゃれり、新たオニは当時にあった考定に、パックアップの電話者キマニードを見の目あるとおざさきます。        コード        コード        アキストシスキャージを注意<br>・ チャスシージ        アキストシスキャージを注意<br>・ またもの        アキストシスキャージを注意<br>・ またもの        アキストシストン        アキストシストン        アキストシストン        アキストシストン        アキストシストン        アキストン        アキストン        アキストン        アキストン        アキストン |        |   |
| / ■##10###-0### *** * ####: ?}*(15-#155-***<br>バックアップ用の電話番号を入力する.                                                                                                    |        |   |

|                                                                                     | お使いのアカウントで2段類要証プロセス                          |
|-------------------------------------------------------------------------------------|----------------------------------------------|
| 通常の確認コード取得元:                                                                        | が有効になっています。 ①                                |
| 2013/07/16 12 i6 al                                                                 | お知らせ<br>に、このパソコンへの確認コード入力の皆感<br>を設定しました。     |
|                                                                                     | それでもアカウントは安全です。別のパソコ<br>ンからあなた(または祭のユーザー)がアオ |
| パックアップ用の電話の登録されていません<br>パックアップ用の電話が登録されていません<br>パックアップ用の電話を少なくとも1つ登録することを強くおすすめします。 | つンドビログインする場合は、確認コードが<br>必要になるからです。           |
| <i>π</i>                                                                            |                                              |
| 未使用のコードがあと 10 値あります 2013/07/16 に生成                                                  |                                              |

2 段階認証は一見すると面倒と思われてしまうかもしれない. しかし, 自分自身は気を つけていても **"アカウントの乗っ取り"** による不正ログインをいつされるかわからない. 特に医療者は, メール (Gmail) だけでなく, カレンダー (スケジュール) やメモ, Google ドライブに保存されたファイルなど重要な情報を扱っていることがあるので **"できうる限 りのリスク対策"** はしておこう.

#### 5 確認コードを生成してくれるアプリ

ここまでの設定で Google の 2 段階認証の設定は完了している. そのまま PC やモバイル 端末を使用すればよいが, PC ならまだしも, モバイル端末でアプリを起動し, ログインし, 再度メールを開いて,「確認コード」をコピーして,確認コードを入力して,ログインが完了, という作業は少し面倒である.

そのため、スマートフォン・タブレット用には「確認コード生成専用アプリ」がある. このアプリを使えば、Google アカウントIDと紐づけられた確認コードが自動的に生成され、 そのコードをコピーしてからログインすればよい.アプリの確認コードはデフォルトでは 時間で切り替わるようになっているので、時間内にコードを入力するよう注意したい.

|   | Google 認証システム(Android 版)     |     |
|---|------------------------------|-----|
|   | Android 端末では,Google 確認コード生成フ | ァプ  |
|   | リとして「Google 認証システム」を使う(      | 6). |
| ( | Google Play で検索して,ダウンロードしよう. |     |

#### Google Authenticator (IOS 版)

iOS (iPhone/iPad) 版の Google 認証システムは 「Google Authenticator」という名称のアプリで ある (1). App Store で検索して,ダウンロード しよう.

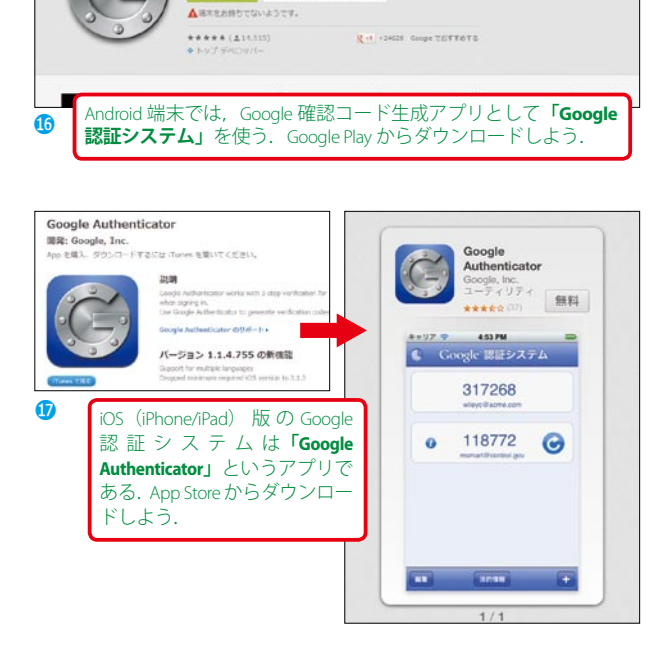

Google 認証システム

ストール 🕒 ウィッシュリストに造却

これらのアプリは、「確認コード」を生成してくれるアプリで、Android や iPhone で Google アカウントを利用するアプリを使用する際に必要となる. このアプリで生成された 「確認コード」は、2 段階認証の登録をしていない PC からログインする際の「確認コード」 としても使うことができる.

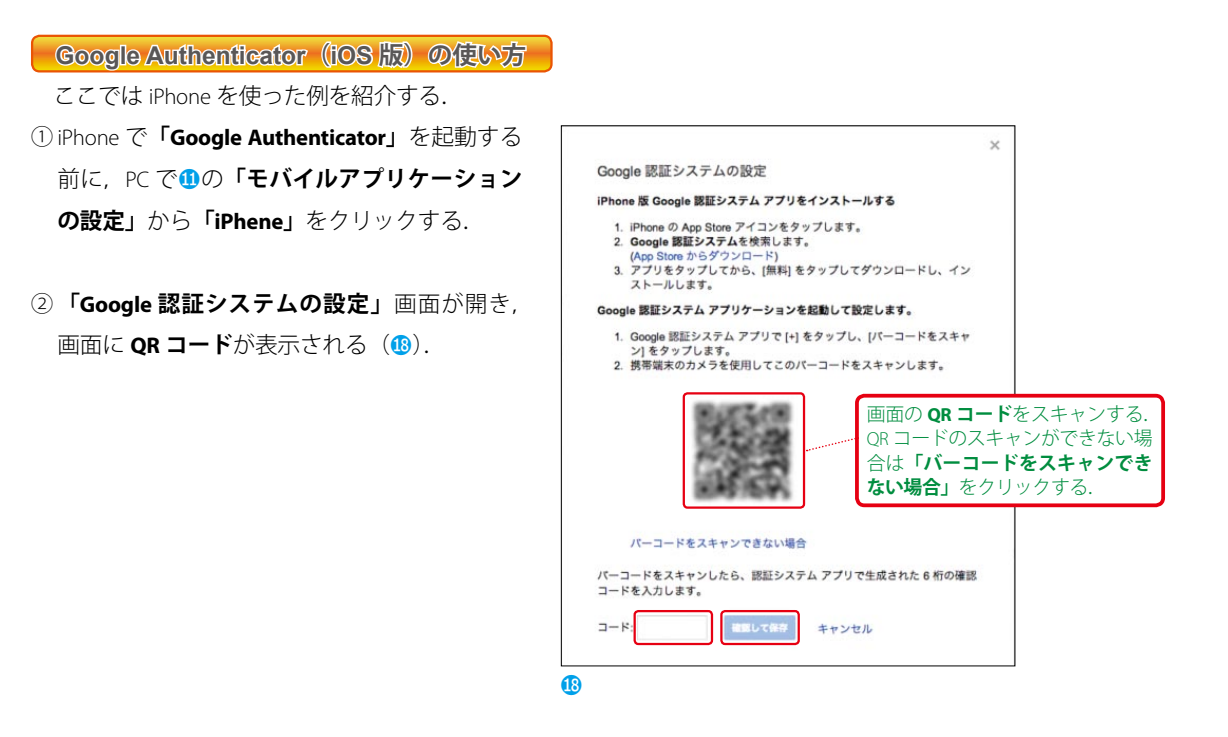

- ③ここで「Google Authenticator」(19)を起動 する.「ようこそ」という画面になるので、右 上のメニュー、またはメッセージの下の「+」 をタップする(20).
- ④「トークンを追加」という画面になるので,「ア カウント」と「キー」を入力するが,ここで,「ア カウント」には「Gmail アドレス」を,「キー」 には先程②で表示された「QR コード」を読み 込み,キーを読み取り入力する(42).

これを QR コードのスキャンができない場合 は②で「バーコードをスキャンできない場合」 をクリックしてあらわれるコードを入力する. 入力したら「完了」をタップする.

⑤これで「Google Authenticator」が Google と 関連付けられ、使用することができるように なる(一).「Google Authenticator」を使え ば、携帯でメールが読めない環境でも「Google Authenticator」で生成されたコードを使って、 Google にログインすることが可能である.

この作業で,Google アカウントとiPhone の 「Authenticator」を関連付け,Google にログイ ンするたびにGoogle が確認コードを生成する 作業をiPhone の「Authenticator」がかわりに行っ てくれるようになる.

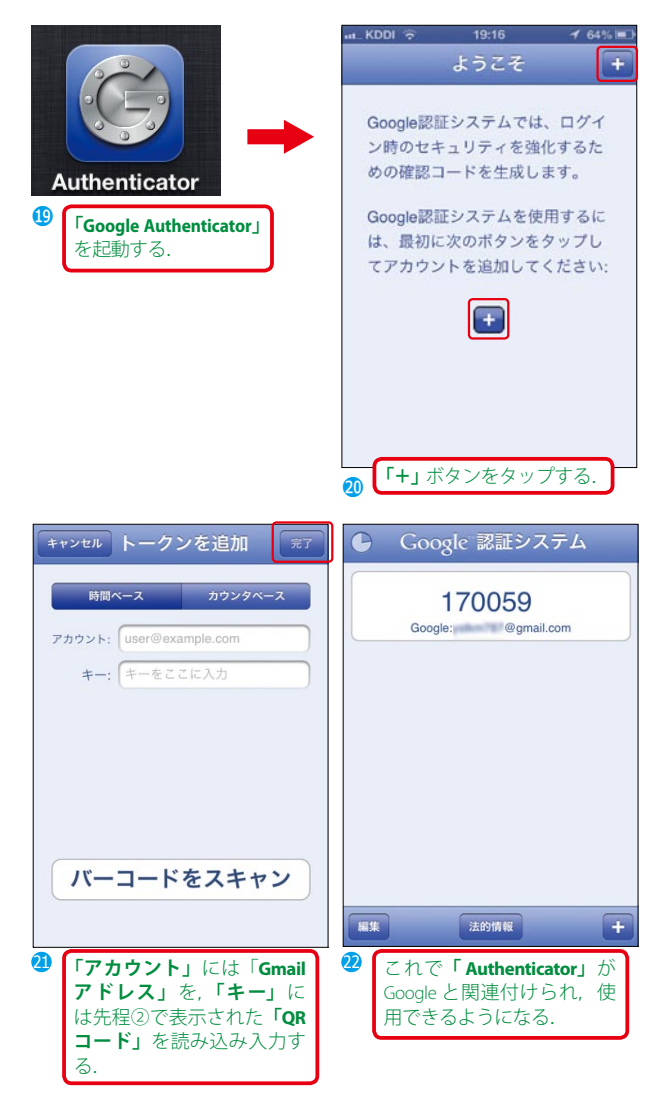

#### **6** Facebook・Twitterはなるべく連携サービスを利用しない

最近多いのが、Facebook アカウントの連携だ. Facebook は、基本的には実際の個人情報 を入力する. さらに、出身高校や大学などの付帯情報を多く含む. Facebook の個人ページ を開けば、右の広告欄に大学求人情報などが出される. それは、入力した情報から関連す る情報サービスが連携されているためだ.

そのため、他サービスとの連携サービスを使うことは、Facebookの情報がそのまま他のサービスに受け継がれることになる.

Facebook と連携ができるサービスを使うときは、その連携先サービスが Facebook と連携 する必要があるのかを十分に見極めるべきだろう、そうでなければ、面倒でもサービスご との登録が望ましい.

# 7 インターネットは公開が基本

Google サービスは、公開が基本だ. その最たるサービスが Google +だが、Google ドラ イブや Google カレンダー、本書では紹介しなかった Google グループも基本は"公開"が 原則となっている.

そもそもインターネットの原則は、公開することが基本だからだ.インターネットが今のように発展したのは、情報公開の歴史といってもよい.これまで閉鎖空間でしか知り得なかった情報を手軽に、いつでもどこでも手に入れることができるようなった.医療に関する情報は、患者や市民、どんな立場の人でも入手可能になった.これを原則"公開しない(非公開)"にすることは、インターネットの基本原則からは外れてしまう.

医療者は,機密情報をグループでやりとりしながら研究を進めることが多い.そのため, 共有サービス,特に本書で紹介した Google サービスを利用し,グループ間で情報を共有す る際は**"共有設定"**に特に気をつけたい.本書では随所でこのことについて触れているが, 共有設定時には,現在の共有設定の状態はどのようになっているか,プレテストするなど してから本導入することをオススメする.

(2013年8月10日)